# Where can I find digitized Cushing photographs?

You can find select archival images owned by Cushing Memorial Library and Archives by searching in **Flickr**. These images were digitized in 2005.

# How to Use Flickr For Cushing Materials

## Navigation:

1. Go to: https://www.flickr.com/photos/cushinglibrary/

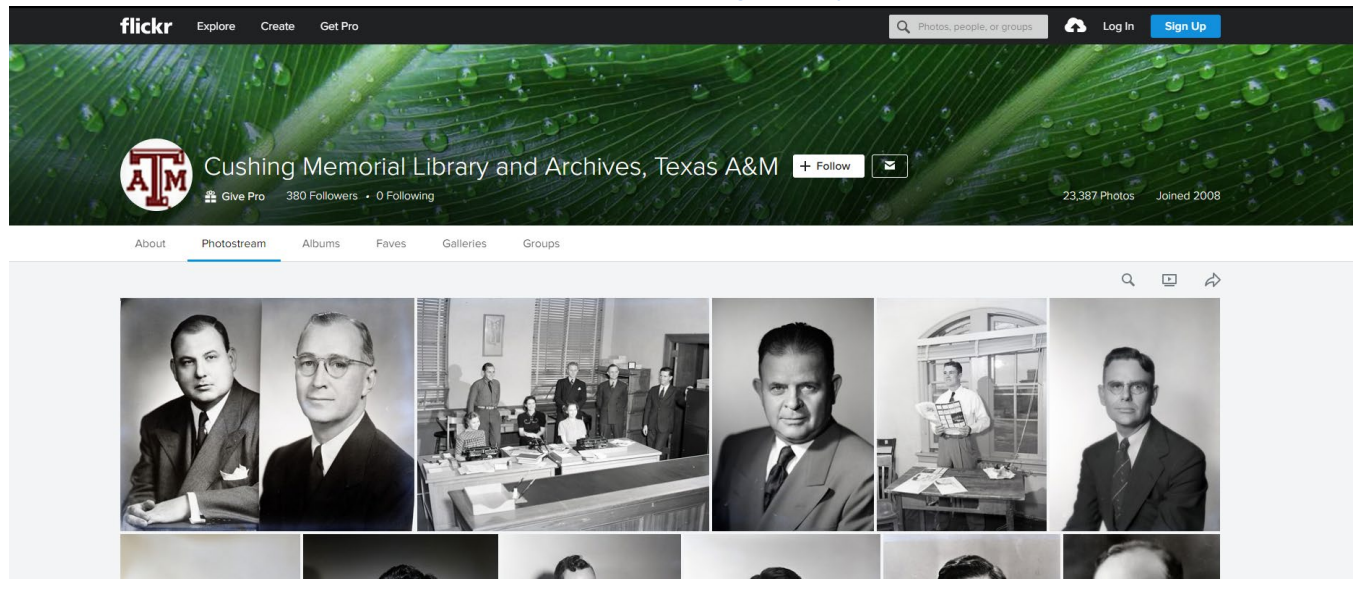

Searching:

2. To search these images, make sure you select the icon of a magnifying glass halfway down the page and to the right.

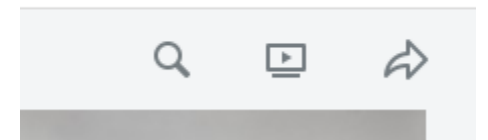

This will ensure that you are only searching within Cushing's Flickr, rather than all of Flickr. This will bring up a blue block within the larger search box at the top of the page that reads "Cushing Memorial... | Photos."

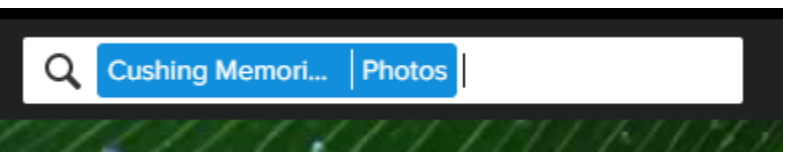

Make sure this blue box shows up before you do any searching for images; otherwise, you will be searching all of Flickr.

You may also browse images by viewing <u>albums</u> on various subjects.

Viewing:

3. Click on the item you want to view.

The image you selected will appear on the page with metadata below.

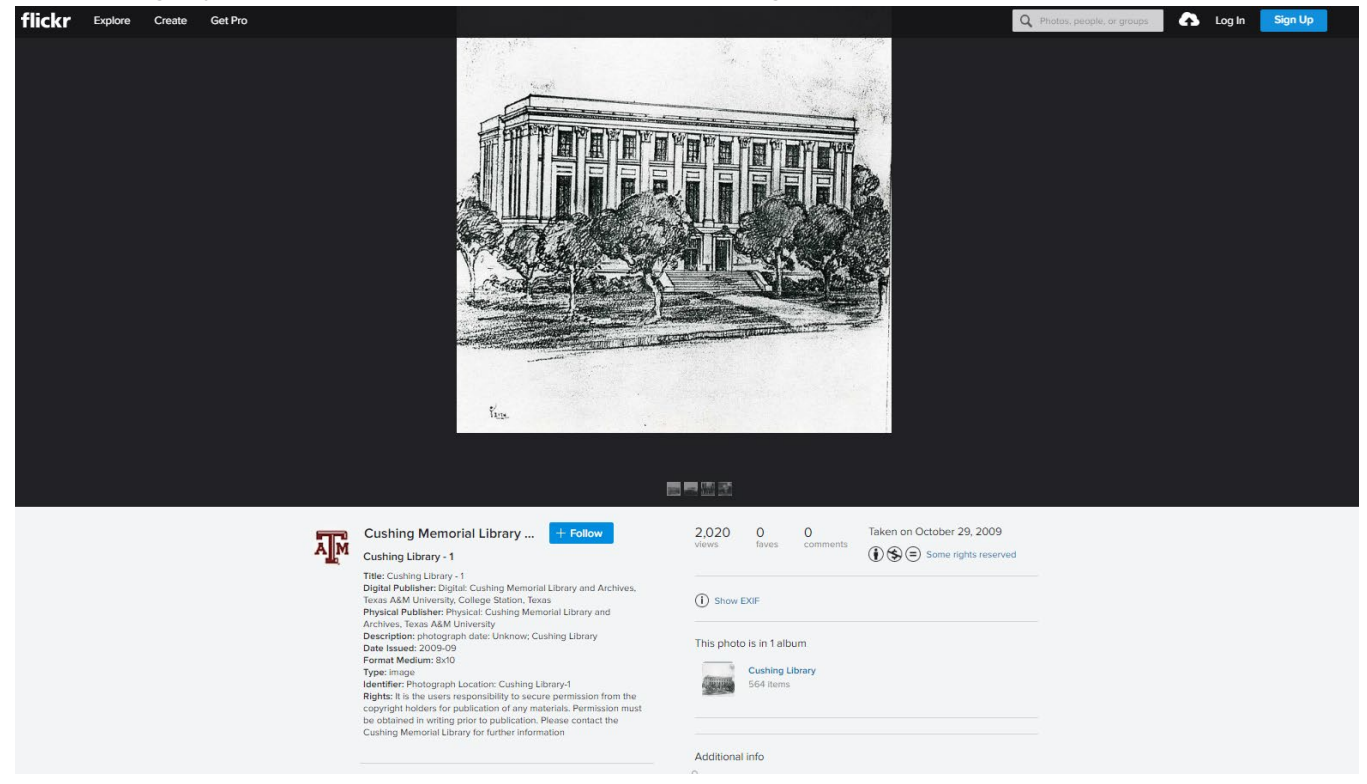

#### Saving:

#### 4. Save the image.

If you would like to have a copy of the digital file, you may select the download button (just under the image on the right):

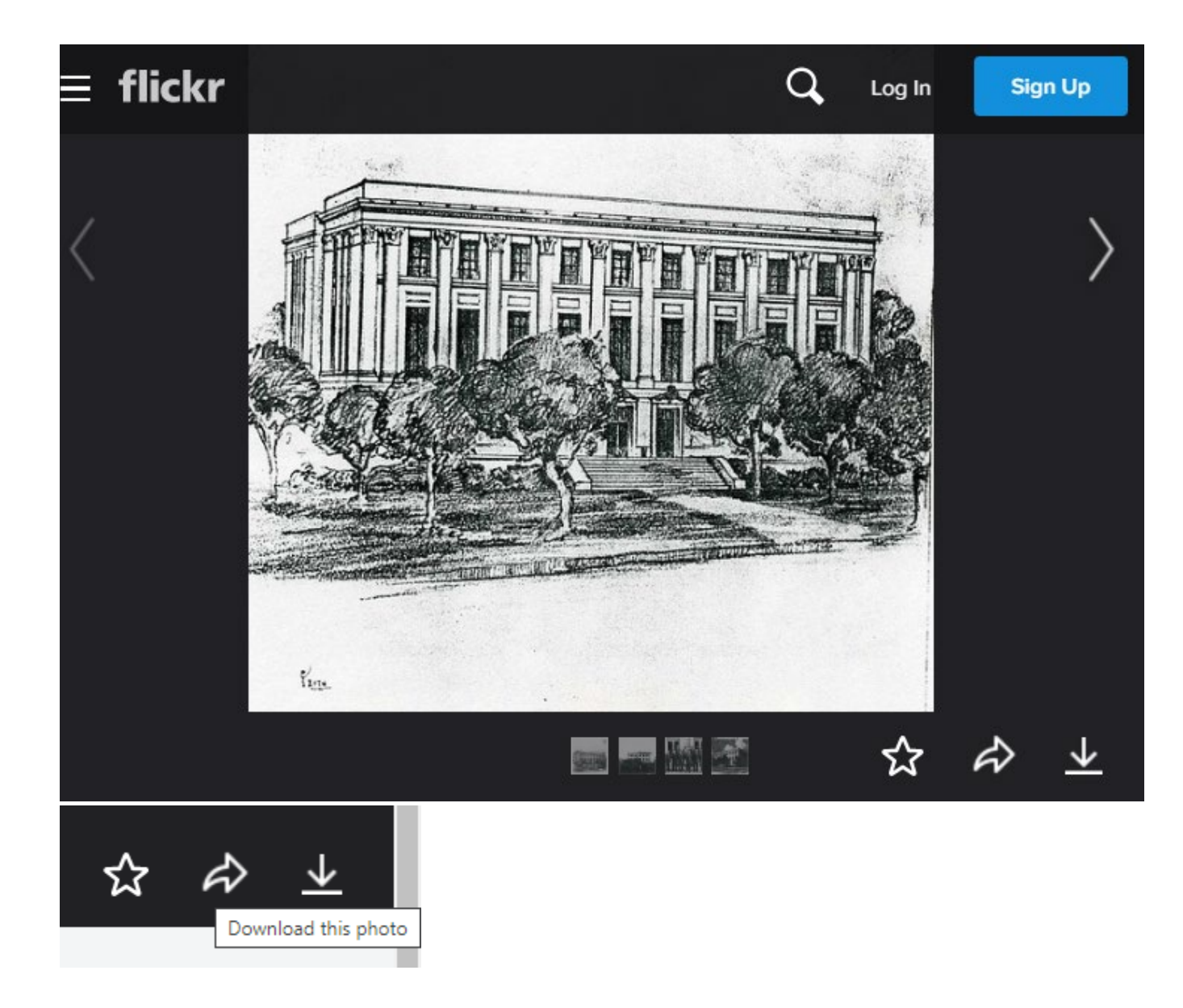

#### **Requesting:**

### 5. Request a higher quality scan of material.

If you find an image that you would like to request we provide a higherresolution scan that that you would like to have a high resolution scan of, you will need the following information to submit your request for duplication:

- $\circ~$  The URL for the page
- The name of the photograph (words following "Title:")
- The "Date Issued:"
- The "Format Medium:"
- All the information listed after "Identifier:"

Example of the information needed using <u>this image of Cushing Memorial</u> <u>Library and Archives</u>:

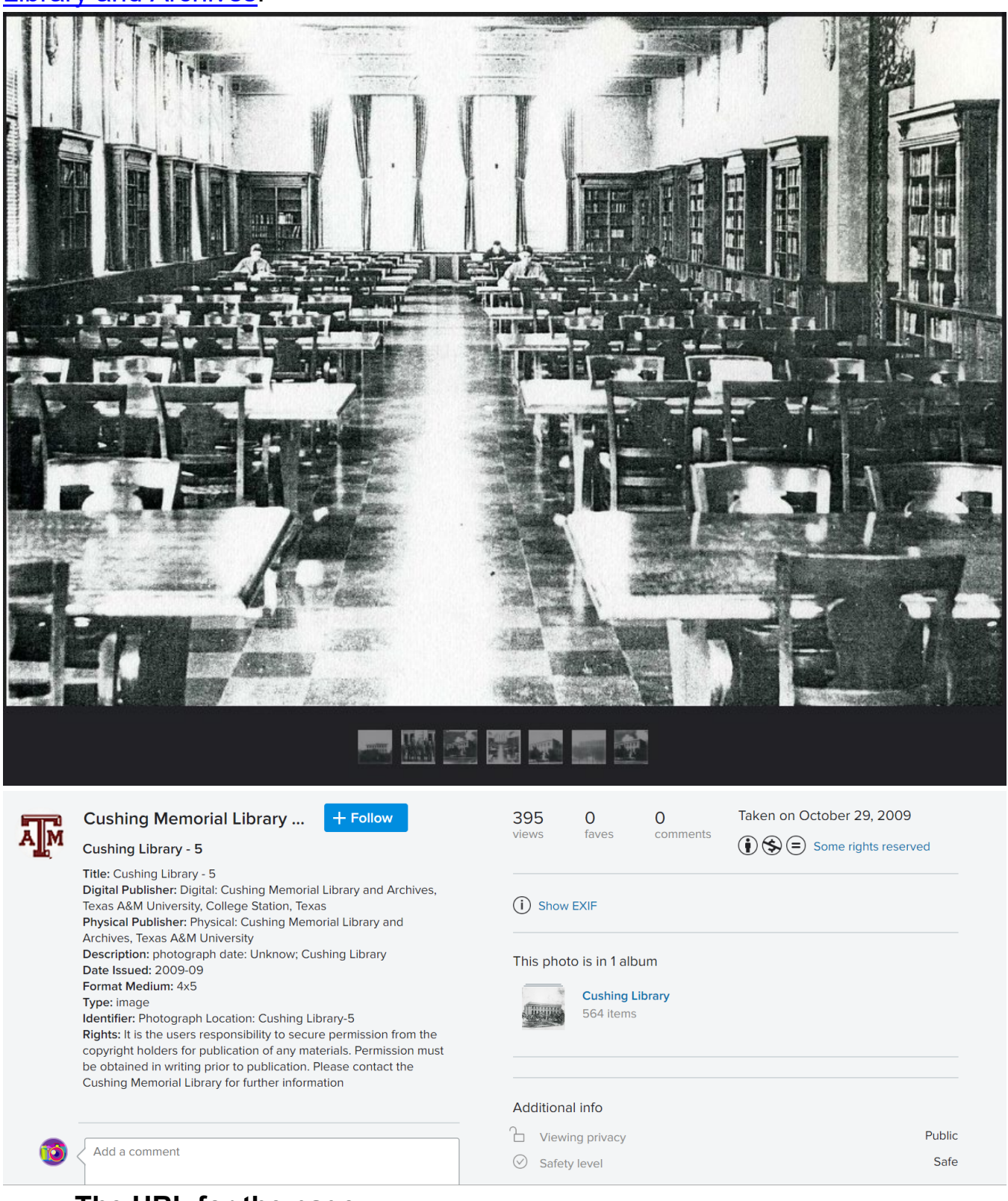

#### $\circ~$ The URL for the page:

https://www.flickr.com/photos/cushinglibrary/4055649395/in/album-72157622565646603/

• The name of the photograph (words following "Title:"): Cushing Library - 5

- The "Date Issued:" 2009-09
- **The "Format Medium:"** 4x5
- All the information listed after "Identifier:" Photograph Location: Cushing Library-5

Once you have this information, see our <u>FAQ on Duplication</u> for how to use this information to request the high-quality scan.